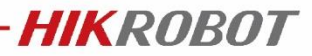

# 3D 轮廓仪如何进行系统标定?

\*适用范围: DP 系列轮廓仪

#### 关键字:轮廓仪、系统标定

## 目录

| 1.1 | 系统标定       | 2 |
|-----|------------|---|
|     | 1.1.1 准备工作 | 2 |
|     | 1.1.2 直线标定 | 3 |
|     | 1.1.3 静态标定 | 3 |
|     | 1.1.4 动态标定 | 4 |

## 1.1 系统标定

安装设备时, 难以确保安装后设备的 X/Y 方向所在平面与载物台平面平行, 设备的 Y 方向也难以确保和运动扫描方向一致。设备的安装误差会影响测量的绝对精度, 可通过系统标定矫正安装误差, 得到系统坐标系下的点云数据, 提高测量的绝对精度。

HIKROBOT

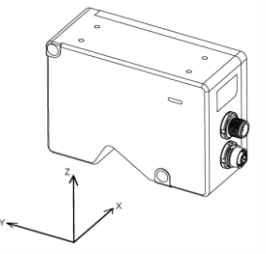

经过系统标定后,可以将倾斜的平面矫正为水平的平面,方便后续图像数据处理,比如 通过高度阈值分割去除背景噪声;

系统标定可分为直线标定、静态标定、动态标定:

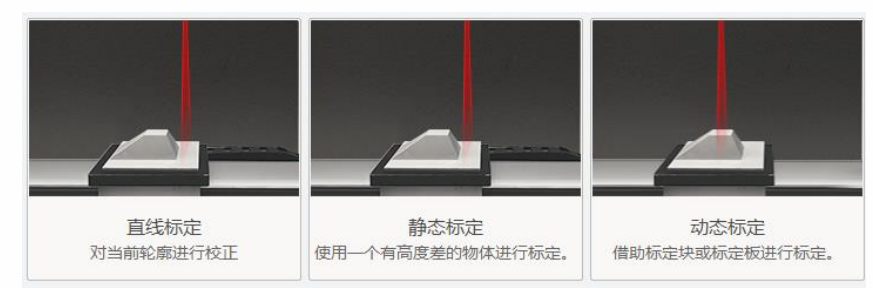

直线标定只能矫正 X 方向(横向)的安装误差,提升 X 方向的测量绝对精度;

静态标定可以矫正 X 方向(横向)和 Z 方向(高度方向)的安装误差;提升 X 方向和 Z 方向的测量绝对精度;

动态标定可以矫正 X 方向(横向)和 Z 方向(高度方向)以及 Y 方向(运动扫描方向) 的安装误差;提升 X\Y\Z 三个方向上的测量绝对精度;该标定方式下,需标定块或设备其中 一个处于运动状态,两者产生相对运动。

不同的标定方法适用于不同场景,一般场景推荐使用静态标定。

### 1.1.1 准备工作

在进行系统标定前,需完成以下相关准备工作:

- 动态标定须准备好对应型号轮廓仪的专用标定块;静态标定则可选用标定块或使用一个有高度差的物体进行标定;直线标定可不使用标定块,可借助载物台或被测物表面轮廓进行直线标定;
- 调整曝光时间\增益,使得原始图中标定块表面的轮廓线清晰可见;
- 调整算法参数(最大\最小线条宽度、二进制阈值、点选模式),使得提取的轮廓线
  中心点准确且稳定;

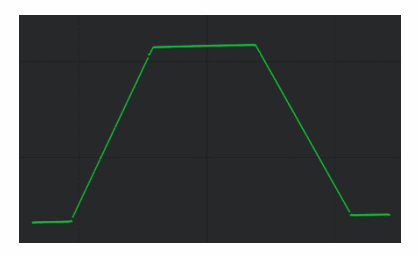

若进行动态标定,需框选 ROI 过滤去除标定块表面轮廓以外的轮廓线,防止影响算

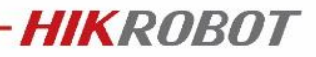

法标定;

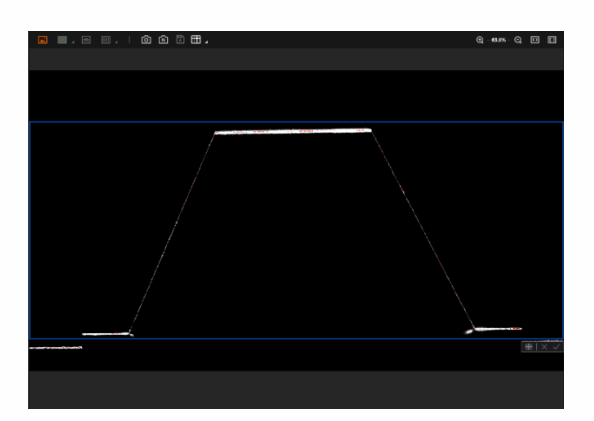

若进行动态标定,建议扫描完整个标定块所采集的轮廓数量在 1000 行<sup>~</sup>3000 行左 右;轮廓数量过少会影响动态标定的精度;轮廓数量过多则动态标定算法耗时过长。 因此,当相机处于自由采集情况下,请根据轮廓仪和标定块的相对移动速度,大致 计算扫描完工件所需的时间,来推算并控制相机的采集帧率;若现场的平台运动速 度较快,建议将速度降低下来,再进行动态标定。

| 使能采集帧率控制     | -      |
|--------------|--------|
| 采集帧率 ( fps ) | 600.00 |
| 最高可达帧率(Fps)  | 600.00 |

若相机处于由外部编码器信号控制采集的情况下,请确认编码器分辨率(um\pulse) 以及对编码器信号进行合理的分频\倍频配置。

## 1.1.2 直线标定

完成准备工作后,进行直线标定界面。

**第1步** 使用左上角的 ROI 工具框选待矫正平面,点击"开始标定",标定成功后将标定 结果上传至相机。

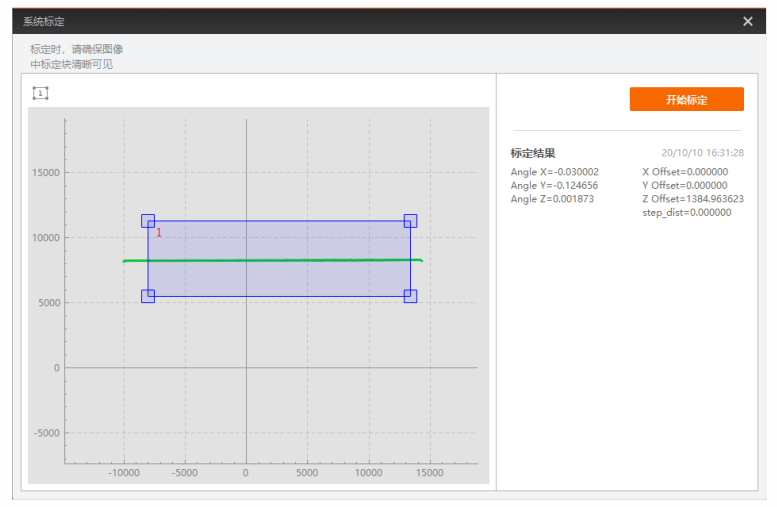

## 1.1.3 静态标定

完成准备工作后,进行静态标定界面。 第1步使用左上角的 ROI 工具框选两个具有高度差的平面,将已知的两平面实际物理高

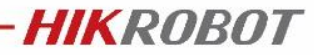

度差填入右侧标定物高度,点击"开始标定",标定成功后将标定结果上传至相机。

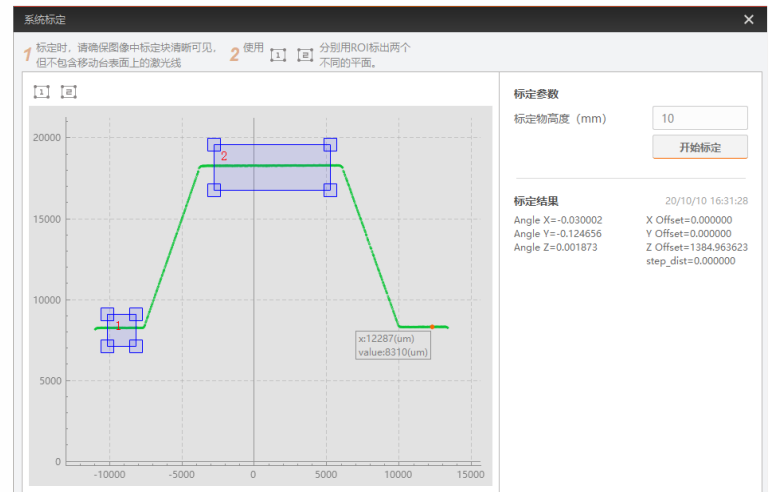

## 1.1.4 动态标定

完成准备工作后,进行动态标定界面。 第1步根据标定块的实际尺寸,输入标定块的标定参数;

| EPT between the second second | A<br>Ara | 前平面 ——<br>底座 —— | LT          |     | —— 后平面<br>—— 棱台 |
|----------------------------------------------------------------------------------------------------|----------|-----------------|-------------|-----|-----------------|
| 标定参数                                                                                                    |          |                 | 标定参数        |     |                 |
| 前平面长度(mm)                                                                                                    | 20       |                 | 前平面长度 (mm)  | 10  |                 |
| 上平面长度(mm)                                                                                                    | 20       |                 | 上平面长度(mm)   | 8   |                 |
| 后平面长度(mm)                                                                                                    | 30       |                 | 后平面长度 (mm)  | 22  |                 |
| 棱台高度(mm)                                                                                                    | 20       |                 | 棱台高度 ( mm ) | 18  |                 |
| 底座厚度(mm)                                                                                                    | 6        |                 | 底座厚度 ( mm ) | 1.5 |                 |
| MV-DP090-02B 轮廓<br>参数                                                                                                    | M۱       | /-DP2305-01H 轮廓 | 家仪对应的标定块参   | ≽数  |                 |

**第2步**将标定块置于设备下方,使标定块前平面一侧的边界与激光线方向保持基本平行; 标定块的前平面需朝着相机运动;在标定块进入激光时单击"开始标定",等待激 光线扫描完整个标定块后单击"停止标定",标定成功后将标定结果上传至相机

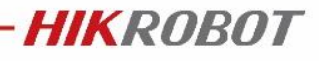

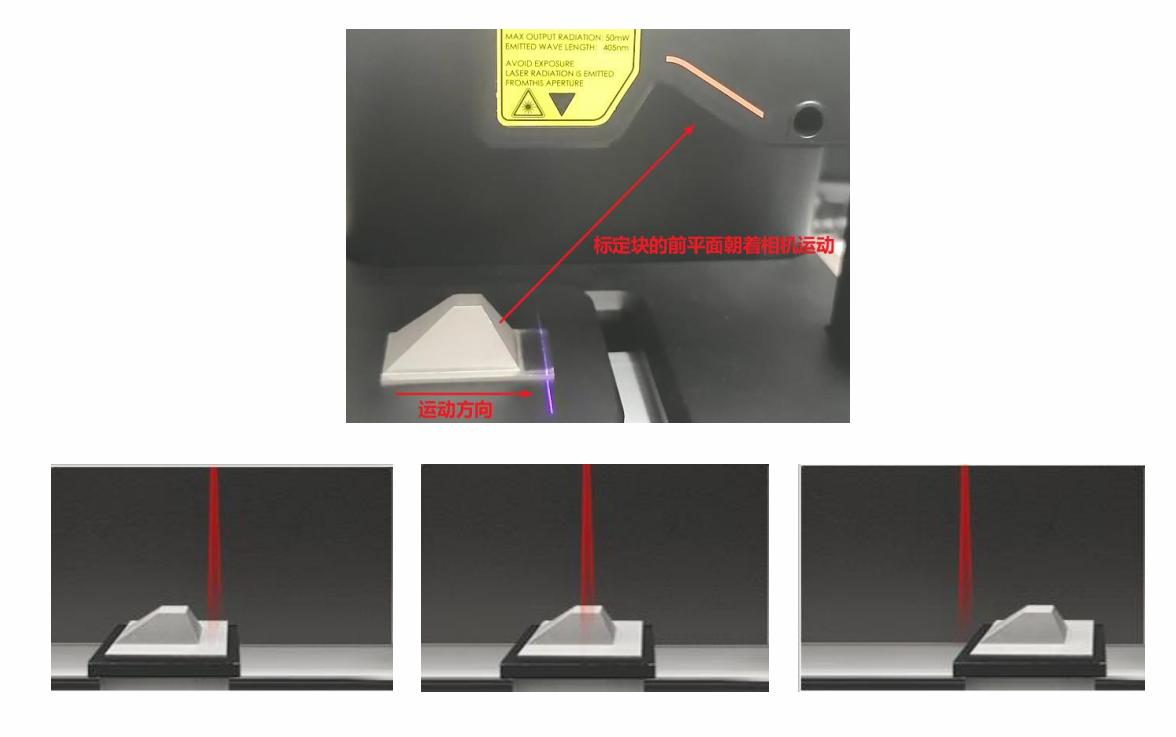

单击"开始标定"

动态标定中

单击"停止标定"

最后,不论是直线标定\静态标定\动态标定,系统标定结果上传相机后,均需要将坐标 系类型由"传感器坐标系"切换至"系统坐标系",系统标定结果才会生效。

| ◇ 深度图控制 | 深度图控制             |  |  |  |  |
|---------|-------------------|--|--|--|--|
| 坐标三维类型  | System Coord Type |  |  |  |  |
| 水平刻度    | Sensor Coord Type |  |  |  |  |
| 竖直刻度    | System Coord Type |  |  |  |  |

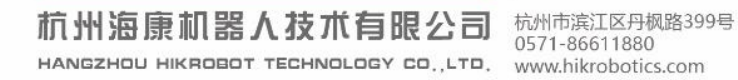

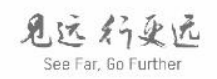

Copyright 海康机器人 杭州海康机器人技术有限公司版权所有,侵权必究。 本文件中所有信息如有变更忽不另行通知;本文件内容经过仔细核对力求准确,但仍可能存在误差;本文件所涉数据可能因环境等因素产生差异,本公可不承担由此产生的后果。